# TP ROUTEUR : MISE EN OEUVRE RAPIDE EN COURS (ROUTEUR CISCO-RV042)<sup>1</sup>

# 1. Présentation

On souhaite installer une route entre deux sites reliés par un lien Ethernet en option espionné par un PC\_espion (utilisation d'un switch manageable en mirroring)

### 1.1 Topologie du réseau :

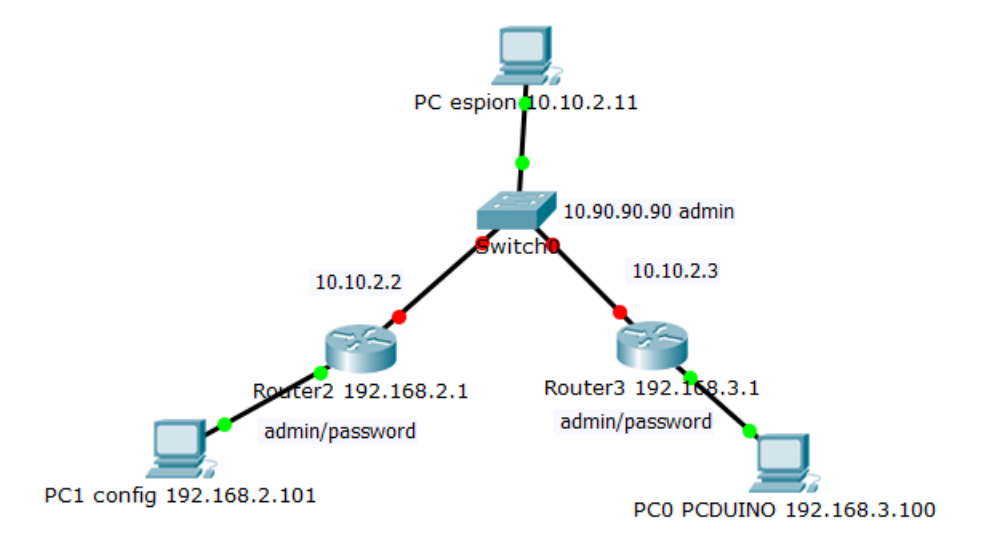

<sup>1</sup> by SB v31/03/20-14:36

# 2. Travail à faire

### 2.1 mise en oeuvre situation

| Switch                         | Routeur 2                                                      | Routeur 1                                              |
|--------------------------------|----------------------------------------------------------------|--------------------------------------------------------|
|                                | admin/adminadmin                                               | admin/adminadmin                                       |
| lp: <u>10.90.90.90</u> (usine) | Wan1: <u>10.10.</u> 2 <u>.</u> 3 / 8                           | wan1: <u>10.10.2.</u> 2 /8                             |
| mirroring tous vers eth1       | gateway : <u>0</u> .0.0.0<br>ne pas prendre IP router sinon ca | gateway : 0.0.0.0<br>ne pas prendre IP router sinon ca |
| pass : admin                   | devient une route par défaut                                   | devient une route par défaut                           |
|                                | lan : <u>192.168.</u> 3.0/24dhcp                               | lan : <u>192.168.2.</u> 0/24 dhcp                      |

## 3. Configuration ROUTEUR1

### 3.1 Procédure de mise en œuvre ROUTEUR1

Accès interface web

Une fois le PC config1 installé en DHCP sur un port LAN ,, aller sur la page 192.168.1.1 :

Problème de sécurité avec mozilla ou IE !

Solution 1 : Enlèvement du pare feu : NON ne règle pas le problème

Solution 2 : utiliser un autre PC : ça marche !

Solution 3 : utiliser une version de Firefox portable plus ancienne (v36) : ça marche

### 3.2 Configurer le LAN

setup + LAN setting :

IP : 192.168.2.1 /255.255.255.0 (attention il faut reconfigurer votre PC config après car une IP DHCP en 192.168.2.X vous sera donnée une fois le changement effectué.)

### 3.3 Configurer WAN1

setup + network + Wan setting + WAN1/staticIP/configuration :

#### TP routeur : mise en oeuvre rapide en cours (routeur CISCO-RV042)

StaticIP+ IPadress=10.10.2.2 + mask= 255.255.255.0 + Gateway=10.10.2.254+ DNS=0.0.0.0

+ SAVE

| Small Business<br>cisco RV042G                                                                                                    | Gigabit Dual WAN                                                                                           | NVPN Router                                                           |                   |
|----------------------------------------------------------------------------------------------------|----------------------------------------------------------------------------------------------------|-----------------------------------------------------------------------|-------------------|
| System Summary                                                                                                    | Network<br>Edit WAN Connection<br>Interface :<br>WAN Connection Type :                                     | WAN1<br>Static IP                                                     | ~                 |
| UPnP<br>One-to-One NAT<br>MAC Address Clone<br>Dynamic DNS<br>Advanced Routing<br>IPv6 Transition                                        | Specify WAN IP Address :<br>Subnet Mask :<br>Default Gateway Address :<br>DNS Server (Required) 1 :<br>2 : | 10.10.2.2       255.255.255.0       0.0.0       0.0.0.0       0.0.0.0 |                   |
| <ul> <li>DHCP</li> <li>System Management</li> <li>Port Management</li> <li>Firewall</li> <li>VPN</li> <li>Log</li> <li>Wizard</li> </ul> | MTU :<br>Save Cancel                                                                                       | • Auto O                                                              | Manual 1500 bytes |

### 3.4 Configurer une route statique :

Setup + Advanced routing + onglet IPv4 + static routing :

Destination IP = 192.168.3.0 (lan final)

Subnet mask =255.255.255.0

Gateway = 10.10.2.3 (routeur suivant)

Hop count = 10

Interface = WAN1 (interface de sortie)

+ add to list

+ SAVE

### TP routeur : mise en oeuvre rapide en cours (routeur CISCO-RV042)

Attps://192.168.2.1/Routing\_table.htm

Refresh

Close

| IPv4 IPv6      |               |                 |           |           |
|----------------|---------------|-----------------|-----------|-----------|
| Destination IP | Subnet Mask   | Default Gateway | Hop Count | Interface |
| 192.168.3.0    | 255.255.255.0 | 10.10.2.3       | 10        | eth1      |
| 10.10.2.0      | 255.255.255.0 | *               | 0         | eth1      |
| 192.168.2.0    | 255.255.255.0 | *               | 0         | eth0      |
| default        | 0.0.0.0       | *               | 40        | eth1      |

### 4. Configuration ROUTEUR2

Routeur 2 : nom RV042sn2

#### 4.1 LAN

192.168.3.1/255.255.255.0

|                                                 | -                   |                  |             |              |           |
|-------------------------------------------------|---------------------|------------------|-------------|--------------|-----------|
| https://192.168.3.1/netwo                       | ork.htm 🔍 🧟         | Search           | ☆ 自         | + 1          | 9         |
| sco RV042G                                      | Gigabit Dual V      | VAN VPN Rou      | adn<br>Iter |              |           |
| System Summary                                  | Host Name :         | rv042sn2         |             | (Required by | some ISPs |
| Setup<br>twork                                  | Domain Name :       | routerfe2ce4.com |             | (Required by | some ISPs |
| issword<br>ne                                   | IP Mode             |                  |             |              |           |
| //Z Host                                        | Mode                | WAN              |             | LAN          |           |
| rwarding                                        | IPv4 Only           | IPv4             |             | IPv4         |           |
| 'nP                                             | O Dual-Stack IP     | IPv4 and IPv6    |             | IPv4 and     | IPv6      |
| ne-to-One NAT                                   | o baar olaan n      |                  |             |              |           |
| AC Address Clone<br>mamic DNS<br>vanced Routing | IPv4 IPv6           |                  |             |              |           |
| /6 Transition                                   | LAN Setting         |                  |             |              |           |
| DHCP                                            | MAC Address : 00:EE | AB:FE:2C:E4      |             |              |           |
| System Management                               |                     |                  |             |              |           |
| Port Management                                 | Device IP Address : | 192.168.3.1      |             |              |           |
| Firewall                                        | Subnet Mask :       | 255.255.255.0 ~  |             |              |           |
| VPN<br>Log                                      | Multiple Subnet :   | Enable           | Add/Edit    |              |           |

#### 4.2 WAN1 :

On utilisera le WAN1 donc :

IP statique : 10.10.2.3/255.255.0 Gateway : 10.10.2.254 DNS : 0.0.0.0

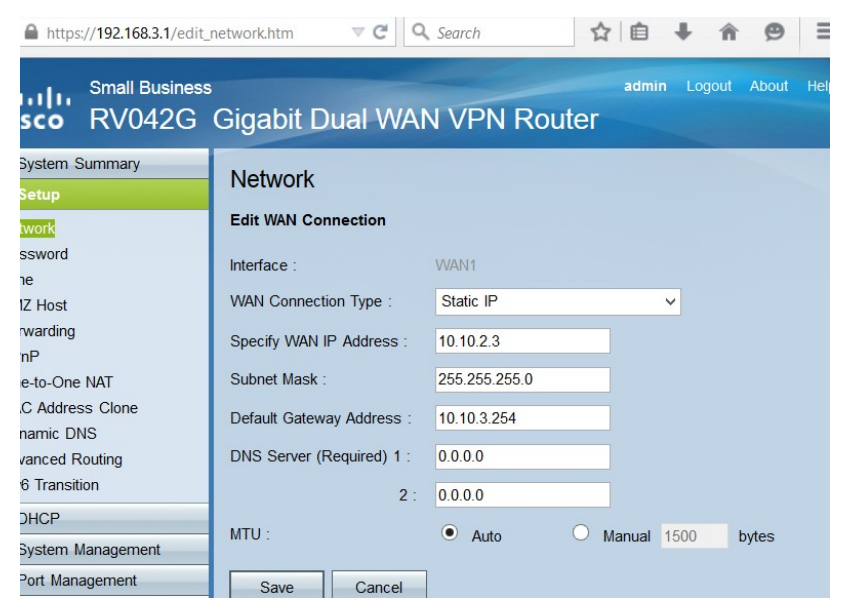

#### 4.3 Créer une route statique

Setup + Advanced routing + onglet IPv4 + static routing :

working mode : router

Destination IP = 192.168.2.0 (lan final)

Subnet mask =255.255.255.0

Gateway = 10.10.2.2 (routeur suivant)

Hop count = 10

Interface = WAN1 (interface de sortie)

- + add to list
- + SAVE

https://192.168.3.1/Routing\_table.htm

Refresh Close IPv6 IPv4 Destination Subnet Mask Default Gateway Hop Count Interface IP 192.168.3.0 255.255.255.0 \* 0 eth0 10.10.2.0 255.255.255.0 \* 40 eth1 192.168.2.0 255.255.255.0 10.10.2.2 10 eth1

# 5. Tests

### 5.1 Test de communication entre PC\_espion et WAN des Routeurs

5.1.1 PC espion 10.10.2.11 vers 10.10.2.3 :

ok en https://10.10.2.3:443

| 🔇 Monitoring                                                                                         | × Cisco RV042G Configuration Ut                                                                                                    | × +                                                                                                    |                  |           | (1599,895)     | P × 🚦    |
|----------------------------------------------------------------------------------------------------|----------------------------------------------------------------------------------------------------|----------------------------------------------------------------------------------------------------|------------------|-----------|----------------|----------|
| ← ▲ https://10.10.2.3/f_gener                                                                        | al.htm                                                                                                    |                                                                                                    | ⊽ C <sup>4</sup> | Q, Search | ☆自∔合           | Terminer |
| Small Business<br>cisco RV042G                                                                       | Gigabit Dual WAN VF                                                                                                    | 'N Router                                                                                                    |                  |           | admin Logout A |          |
| System Summary<br>Setup<br>DHCP<br>System Management<br>Proval<br>Content Fater<br>VPN<br>VPN<br>Log | General<br>Frewal :<br>SPI (Stateful Packet Inspection) :<br>DoS (Denal of Service) :<br>Block WAN Request :<br>Remote Management :<br>HTTPS :<br>Multicast Passthrough : | Enable     Disable     Enable     Enable     Enable     Disable     Enable     Disable     Disable     Enable     Disable     Disable     Enable     Disable     Disable     Disable     Disable     Disable | marche           |           |                |          |
| Wizard                                                                                               | Restrict Web Features<br>Block :<br>Don't block Java/ActiveX/Cooke<br>Save Cancel                                                                                         | Java Cookes ActiveX Access to HTTP Proxy Servers Froxy to Trusted Domains, e.g. www.cisco                                                                                                    | com              |           |                |          |
| 4 8 9 1 8                                                                                            |                                                                                                    | 2 🔳 🕑 🗈                                                                                                    |                  |           | - ti           | 19:19    |

#### **Configuration Firewall**

| 🔇 Monitoring                          | toring × Cisco RV042G Configuration Ut × + |                   |                   |                   |  |  |
|---------------------------------------|--------------------------------------------|-------------------|-------------------|-------------------|--|--|
| 🗧 🗎 https://10.10.2.3/log_report.htm  |                                            |                   |                   |                   |  |  |
| Small Business<br>cisco RV042G        | Gigabit Dual WAN                           | VPN Router        | -                 |                   |  |  |
| System Summary  Setup                 | System Statistics                          |                   |                   |                   |  |  |
| ▶ DHCP                                | Interface                                  | LAN               | WAN1              | WAN2              |  |  |
| <ul> <li>System Management</li> </ul> | Device Name                                | eth0              | eth1              | eth2              |  |  |
| Port Management                       | Status                                     |                   | Connected         | Enabled           |  |  |
| Firewall                              | IP Address                                 | 192.168.3.1       | 10.10.2.3         | 0.0.0.0           |  |  |
| VPN                                   | MAC Address                                | 00:EE:AB:FE:2C:E4 | 00:EE:AB:FE:2C:E5 | 00:EE:AB:FE:2C:E6 |  |  |
| ▼ Log                                 | Subnet Mask                                | 255.255.255.0     | 255.255.255.0     | 0.0.0.0           |  |  |
| System Log                            | Default Gateway                            |                   | 10.10.3.254       | 0.0.0.0           |  |  |
| System Statistics                     | DNS                                        |                   | 0.0.0.0           | 0.0.0.0           |  |  |
| Wizard                                | Received Packets                           | 15318             | 9119              | 0                 |  |  |
|                                       | Sent Packets                               | 14733             | 1245              | 4                 |  |  |
|                                       | Total Packets                              | 30051             | 10364             | 4                 |  |  |
|                                       | Received Bytes                             | 2803810           | 1250588           | 0                 |  |  |
|                                       | Sent Bytes                                 | 15086331          | 1109856           | 368               |  |  |
|                                       | Total Bytes                                | 17890141          | 2360444           | 368               |  |  |
|                                       | Error Packets Received                     | 0                 | 0                 | 0                 |  |  |
|                                       | Dropped Packets Received                   | 0                 | 0                 | 0                 |  |  |

### 5.1.2 Pc espion vers 10.10.2.2 :

Ok

| ← ▲ https://10.10.2.2/log_report.htm  |                          |                   |                   |                   |  |  |
|---------------------------------------|--------------------------|-------------------|-------------------|-------------------|--|--|
| cisco RV042G                          | Gigabit Dual WAN '       | VPN Router        |                   |                   |  |  |
| System Summary Setup                  | System Statistics        |                   |                   |                   |  |  |
| DHCP                                  | Interface                | LAN               | WAN1              | WAN2              |  |  |
| <ul> <li>System Management</li> </ul> | Device Name              | eth0              | eth1              | eth2              |  |  |
| Port Management                       | Status                   |                   | Connected         | Enabled           |  |  |
| Firewall                              | IP Address               | 192.168.2.1       | 10.10.2.2         | 0.0.0.0           |  |  |
| VPN                                   | MAC Address              | 00:EE:AB:FE:2C:EC | 00:EE:AB:FE:2C:ED | 00:EE:AB:FE:2C:EE |  |  |
| ▼ Log                                 | Subnet Mask              | 255.255.255.0     | 255.255.255.0     | 0.0.0.0           |  |  |
| System Log                            | Default Gateway          |                   | 10.10.2.254       | 0.0.0.0           |  |  |
| System Statistics                     | DNS                      |                   | 0.0.0.0           | 0.0.0.0           |  |  |
| Wizard                                | Received Packets         | 8882              | 6153              | 0                 |  |  |
|                                       | Sent Packets             | 7562              | 8466              | 4                 |  |  |
|                                       | Total Packets            | 16444             | 14619             | 4                 |  |  |
|                                       | Received Bytes           | 1675912           | 1312876           | 0                 |  |  |
|                                       | Sent Bytes               | 8549293           | 1172536           | 368               |  |  |
|                                       | Total Bytes              | 10225205          | 2485412           | 368               |  |  |
|                                       | Error Packets Received   | 0                 | 0                 | 0                 |  |  |
|                                       | Dropped Packets Received | 0                 | 0                 | 0                 |  |  |

### 5.2 Test de communication entre 192.168.3.0 et 192.168.2.0.

#### 5.2.1 Topologie

Un hôte TCW122 (SCADA) à l'IP DHCP : 192.168.3.100 (Attention : il faut placer le TCW en mode DHCP dans son interface de configuration).

Un hôte PC (tinyweb) à l'IP DHCP : 192.168.2.101

Les firewalls des deux routeurs ont été désactivés.

#### 5.2.2 Résultats

Test entre PC réseau 3 : 192.168.3.2 et TCW122 (192.168.3.100): OK

Test entre PC réseau 2(192.168.2.102/24 GATEWAY : 192.168.2.1) :

192.168.2.2 et TCW122 (192.168.3.100) : ok

| Monitoring          | × +           |                      | -           | $\begin{array}{c ccccccccccccccccccccccccccccccccccc$                                                                 |
|---------------------|---------------|----------------------|-------------|----------------------------------------------------------------------------------------------------|
| Monitoring          | Network setup | SNMP setup I/O setup | ♀ 目 + ↑     | Serveur tiny web<br>ok                                                                                                |
| Digital input 1     | Status        | Digital input 2      | Status      | Invite de commandes — 🗆 💽                                                                                             |
| Digital 1           | OPEN          | Digital 2            | OPEN        | :\Users\sb>ipconfig                                                                                                   |
| Analog input 1      | Value         | Analog input 2       | Value C     | onfiguration IP de Windows                                                                                            |
| Analog 1            | 0.0V          | Analog 2             | 0.0V C      | arte Ethernet Connexion au réseau local :                                                                             |
| Sensor 1            | Value         | Sensor 2             | Value       | Suffixe DNS propre à la connexion : routerfe2cec.com<br>Adresse IPu6 de liaison locale : fe80::68f8:1d58:cfff:20f2%22 |
| Sensor 1 T1         |               | Sensor 2 T2          |             | Adresse IPu4                                                                                                    |
| Sensor 1 H1         |               | Sensor 2 H2          | c           | arte réseau sans fil Connexion au réseau local× 5 :                                                                   |
| Relay               | Status        | Control              | _           |                                                                                                    |
| Relay 1             | OFF           | ON/OFF Puls          | e           |                                                                                                    |
| Relay 2             | ON            | ON/OFF Puls          | se l        |                                                                                                    |
| Host name:TCW122B-( | CM FW:        | tcw122b-cm_v3.12     | Model:TCW12 | <u>28-C</u>                                                                                                    |
|                     |               | s 🛛 🤌 💽 🛛            | n <b>F</b>  |                                                                                                    |

# 6. Conclusion

Pour réussir le TP il faut être très rigoureux.

Mettre en place le LAN autour du routeur 1 – Configurer le routeur 1 (WAN et route) - Tester

Mettre en place le LAN autour du routeur 2 - Configurer le routeur 2 (WAN et route) -Tester

Installer le switch entre les deux réseaux – Tester

Tester les communications entre les deux LAN des deux réseaux.